# Valori TCAM Nexus 9000 impostati su 0 drop Arp, UDLD, pacchetti LACP

### Sommario

Introduzione Prerequisito Topologia Risoluzione dei problemi Analisi Soluzione Comandi utili Link utili

### Introduzione

Questo documento spiega come risolvere i problemi relativi a Nexus 9000 TCAM quando le porte si interrompono a causa di un errore UDLD

Vengono descritti i concetti correnti e comuni, i metodi di risoluzione dei problemi e i messaggi di errore.

Lo scopo di questo documento è quello di aiutare gli utenti a risolvere i problemi di TCAM quando le porte si bloccano a causa di un errore UDLD

## Prerequisito

Informazioni sui comandi Cisco NXOS

Configurazione TCAM NXOS

### Topologia

Il problema può essere risolto con una semplice topologia

(N9k-1)Eth2/1-2-(N9k-2) Eth2/1-2

1.1.1.1 /24 1.1.1.2/24

### Risoluzione dei problemi

I protocolli seguenti non funzionano sul control plane:

#### Risoluzione ARP non riuscita

Le porte su Nexus 9000 sono state segnalate come inattive a causa di un errore UDLD nel modulo 1 e 2.

N9K-1(config-if)# 2018 Oct 20 07:23:23 N9K-1 %ETHPORT-5-IF\_ADMIN\_UP: Interface port-channel100 is admin up . 2018 Oct 20 07:23:23 N9K-1 %ETHPORT-5-IF\_DOWN\_PORT\_CHANNEL\_MEMBERS\_DOWN: Interface portchannel100 is down (No operational members) 2018 Oct 20 07:23:23 N9K-1 last message repeated 1 time 2018 Oct 20 07:23:23 N9K-1 %ETHPORT-5-IF\_DOWN\_ERROR\_DISABLED: Interface Ethernet2/2 is down (Error disabled. Reason:UDLD empty echo) 2018 Oct 20 07:23:23 N9K-1 last message repeated 1 time 2018 Oct 20 07:23:23 N9K-1 last message repeated 1 time 2018 Oct 20 07:23:23 N9K-1 %ETHPORT-5-IF\_DOWN\_ERROR\_DISABLED: Interface Ethernet2/1 is down (Error disabled. Reason:UDLD empty echo) sh 2018 Oct 20 07:23:25 N9K-1 last message repeated 1 time Il guasto alle schede di linea è causato dal test diagnostico L2ACLRedirect sullo chassis per i moduli 1 e 2.

'Show module'

Un altro modo in cui il cliente può raggiungere questo stato è SUP/LC da uno chassis basato su T2 ASIC spostato in uno chassis basato su Tahoe

Nota: Per ulteriori informazioni sulla risoluzione dei problemi ASIC, contattare cisco TAC

<u>CSCvc3641</u> L'aggiornamento da T2 a schede di linea basate su nastro / FM può causare errori diagnostici e problemi di TCAM

#### Analisi

Questo problema si verifica quando i valori TCAM vengono impostati su 0 in N9K-2

N9K-2# sh hardware access-list tcam region NAT ACL[nat] size = 0 Ingress PACL [ing-ifacl] size = 0 VACL [vacl] size = 0 Ingress RACL [ing-racl] size = 0 Ingress RBACL [ing-rbacl] size = 0 Ingress L2 QOS [ing-l2-qos] size = 0 Ingress L3/VLAN QOS [ing-l3-vlan-qos] size = 0 Ingress SUP [ing-sup] size = 0

```
Ingress L2 SPAN filter [ing-l2-span-filter] size =

Ingress L3 SPAN filter [ing-l3-span-filter] size = 0

Ingress FSTAT [ing-fstat] size = 0

span [span] size = 0

Egress RACL [egr-racl] size = 0

Egress SUP [egr-sup] size = 0

Ingress Redirect [ing-redirect] size = 0
```

Per isolare ulteriormente il protocollo UDLD, ma il comando ping non funziona

Richiesta Arp in uscita da N9K-2

N9K-2# ethanalyzer local interface inband

Capturing on inband ICMP Echo (ping) request 2018-10-23 10:46:47.282551  $1.1.1.1 \rightarrow 1.1.1.2$ 2018-10-23 10:46:47.286072 b0:aa:77:30:75:bf -> ff:ff:ff:ff:ff ARP Who has 1.1.1.1? Tell 1.1.1.2 2018-10-23 10:46:49.284704  $1.1.1.1 \rightarrow 1.1.1.2$ ICMP Echo (ping) request 2018-10-23 10:46:51.286150 b0:aa:77:30:75:bf -> ff:ff:ff:ff:ff:ff ARP Who has 1.1.1.1? Tell 1.1.1.2 2018-10-23 10:46:51.286802 1.1.1.1 -> 1.1.1.2 ICMP Echo (ping) request 2018-10-23 10:46:53.288989 1.1.1.1 -> 1.1.1.2 ICMP Echo (ping) request 2018-10-23 10:46:55.289920 1.1.1.1 -> 1.1.1.2 ICMP Echo (ping) request 2018-10-23 10:46:57.292070 ICMP Echo (ping) request 1.1.1.1 -> 1.1.1.2 2018-10-23 10:46:59.292568 1.1.1.1 -> 1.1.1.2 ICMP Echo (ping) request 2018-10-23 10:46:59.292818 b0:aa:77:30:75:bf -> ff:ff:ff:ff:ff:ff ARP Who has 1.1.1.1? Tell 1.1.1.2 10 packets captured

N9K-1# interfaccia in banda locale di ethanalyzer

```
Capturing on inband

2018-10-23 04:02:40.568119 b0:aa:77:30:75:bf -> ff:ff:ff:ff:ff:ff ARP Who has 1.1.1.1? Tell

1.1.1.2

2018-10-23 04:02:40.568558 cc:46:d6:af:ff:bf -> b0:aa:77:30:75:bf ARP 1.1.1.1 is at

cc:46:d6:af:ff:bf

2018-10-23 04:02:48.574800 b0:aa:77:30:75:bf -> ff:ff:ff:ff:ff ARP Who has 1.1.1.1? Tell

1.1.1.2

2018-10-23 04:02:48.575230 cc:46:d6:af:ff:bf -> b0:aa:77:30:75:bf ARP 1.1.1.1 is at

cc:46:d6:af:ff:bf arp reply packet sent by agg1.

ELAM su N9K-2 ha una risposta ARP da N9K-1
```

Nota: Contattare Cisco TAC per verificare la cattura ELAM

module-2(TAH-elam-insel6)# reprort

Packet Type: ARP

```
Dst MAC address: B0:AA:77:30:75:BF
Src MAC address: CC:46:D6:AF:FF:BF
Target Hardware address: B0:AA:77:30:75:BF -----Arp packet
captured on Linecard
Sender Hardware address: CC:46:D6:AF:FF:BF
Target Protocol address: 1.1.1.2
Sender Protocol address: 1.1.1.1
ARP opcode: 2
Drop Info:
module-2(TAH-elam-insel6)#
Bug ping ha ancora esito negativo
N9K-2# ping 1.1.1.1
PING 1.1.1.1 (1.1.1.1): 56 data bytes
36 bytes from 1.1.1.2: Destination Host Unreachable
Request 0 timed out
36 bytes from 1.1.1.2: Destination Host Unreachable
Request 1 timed out
36 bytes from 1.1.1.2: Destination Host Unreachable
Request 2 timed out
36 bytes from 1.1.1.2: Destination Host Unreachable
Request 3 timed out
36 bytes from 1.1.1.2: Destination Host Unreachable
```

N9K-2# show ip arp | inc 1.1.1.1—arp not getting populated Per isolare il problema relativo al protocollo ARP, aggiungere una voce ARP statica e disabilitare il protocollo UDLD

Dopo che il ping arp statico tra la versione 1.1.1.2 e la versione 1.1.1.1 ha iniziato a funzionare, il ping arp statico fallirebbe di nuovo se il protocollo UDLD è abilitato

```
N9K-2(config)# ping 1.1.1.2
PING 1.1.1.2 (1.1.1.2): 56 data bytes
64 bytes from 1.1.1.2: icmp_seq=0 ttl=255 time=0.32 ms
64 bytes from 1.1.1.2: icmp_seq=1 ttl=255 time=0.285 ms
64 bytes from 1.1.1.2: icmp_seq=2 ttl=255 time=0.284 ms
64 bytes from 1.1.1.2: icmp_seq=4 ttl=255 time=0.291 ms
```

Anche se il comando ping funziona, gli errori UDLD saranno comunque visualizzati sull'interfaccia quando abilitato

Nessun calo CoPP come illustrato di seguito

N9K-2# show hardware internal cpu-mac inband active-fm traffic-to-sup

Active FM Module for traffic to sup: 0x00000016------Module 22.

N9K-2# show policy-map interface control-plane module 22  $\mid$  inc dropp

dropped 0 bytes; dropped 0 bytes;

| 0 | bytes;                                                                                      |
|---|---------------------------------------------------------------------------------------------|
| 0 | bytes;                                                                                      |
| 0 | bytes;                                                                                      |
| 0 | bytes;                                                                                      |
| 0 | bytes;                                                                                      |
| 0 | bytes;                                                                                      |
| 0 | bytes;                                                                                      |
| 0 | bytes;                                                                                      |
| 0 | bytes;                                                                                      |
| 0 | bytes;                                                                                      |
| 0 | bytes;                                                                                      |
| 0 | bytes;                                                                                      |
| 0 | bytes;                                                                                      |
| 0 | bytes;                                                                                      |
| 0 | bytes;                                                                                      |
| 0 | bytes;                                                                                      |
| 0 | bytes;                                                                                      |
| 0 | bytes;                                                                                      |
| 0 | bytes;                                                                                      |
| 0 | bytes;                                                                                      |
| 0 | bytes;                                                                                      |
| 0 | bytes;                                                                                      |
|   |                                                                                             |
|   | 0<br>0<br>0<br>0<br>0<br>0<br>0<br>0<br>0<br>0<br>0<br>0<br>0<br>0<br>0<br>0<br>0<br>0<br>0 |

### <u>Spoiler</u>

#### Il modulo 22 è il modulo FM attivo verso Sup. Toverify esegui sotto i comandi

#### module-30# show mvdxn internal port-status

| Swit             | tch type: Marvell 981           | OXN41 - 4 p | port swi | tch   |       |      |           |             |           |
|------------------|---------------------------------|-------------|----------|-------|-------|------|-----------|-------------|-----------|
| Port             | t Descr                         | Enable      | Status   | ANeg  | Speed | Mode | InByte    | OutByte     | InPkts    |
| Outl             | Pkts                            |             |          |       |       |      |           |             |           |
|                  |                                 |             |          |       |       |      |           |             |           |
| 6                | Local AXP CPU                   | Yes         | UP       | No    | 2     | 6    | 781502852 | 1006219901  | 6868852   |
| 3506             | 6128                            |             | -        | -     |       |      |           |             |           |
| 7 5              | This SC BCM EOBC swit<br>523170 | tch Yes     | 5 T      | JP No | 2     | 2 (  | 6 6547919 | 60 43020627 | 6 1833465 |
| 8 (              | Other SC BCM EOBC sw:<br>2      | itch Ye     | es DC    | OWN N | 0     | 2    | 6 72      | 282 1       | 76 3      |
| 9<br>334!        | This SC EPC switch 5683         | Yes         | UP       | No    | 2     | 6    | 351355874 | 351309506   | 1672662   |
| Port<br>Outl<br> | t Descr<br>Pkts<br>             | Enable      | Status   | ANeg  | Speed | Mode | InByte    | OutByte     | InPkts    |
| 0                | FM6 EPC switch                  | Yes         | DOWN     | No    | 2     | 6    | 0         | 0           | 0         |
| 1                | 0<br>EM5 EDC switch             | Vec         | DOWN     | No    | 2     | 6    | 0         | 0           | 0         |
| 1                | 0                               | 165         | DOWN     | NO    | 2     | 0    | 0         | 0           | 0         |
| 2                | SUP ALT EPC                     | Yes         | DOWN     | No    | 2     | 6    | 0         | 0           | 0         |
| 2                | 0                               |             | DOINI    |       | 0     | c    | 0         | 0           | 0         |
| 3                | SUP PRI EPC                     | Yes         | DOWN     | NO    | 2     | 6    | 0         | U           | 0         |
| 4                | FM4 EPC switch                  | Yes         | DOWN     | No    | 2     | 6    | 0         | 0           | 0         |
|                  | 0                               |             |          |       |       |      |           |             |           |
| 5                | FM3 EPC switch                  | Yes         | DOWN     | No    | 2     | 6    | 0         | 0           | 0         |
| 6                | v<br>FM2 EPC switch             | Yes         | DOWN     | No    | 2     | 6    | 0         | 0           | 0         |
| -                | 0                               |             | 20       |       | -     | •    | Ū         | C C         | -         |

| 7    | FM1       | EPC   | switch    | Yes    | DOWN | No | 2      | 6    |          | 0     | 0         | 0       |  |
|------|-----------|-------|-----------|--------|------|----|--------|------|----------|-------|-----------|---------|--|
|      | 0         |       |           |        |      |    |        |      |          |       |           |         |  |
| 8    | Other SC  | EPC   | switch    | Yes    | UP   | No | 2      | 6    | 35135639 | 9 35  | 1310095   | 1672664 |  |
| 3345 | 687       |       |           |        |      |    |        |      |          |       |           |         |  |
| 9 I  | ocal SC 4 | 1-por | rt switch | Yes    | UP   | No | 2      | 6    | 351310   | 031   | 351356399 | 3345688 |  |
| 1672 | 664       |       |           |        |      |    |        |      |          |       |           |         |  |
|      |           |       |           |        |      |    |        |      |          |       |           |         |  |
| Rule | e Rule_na | ame   |           | Match_ | ctr  |    | Pol_er | n Po | ol_idx i | nProf | ileBytes  |         |  |
| outC | fProfile  | Bytes | 3         |        |      |    |        |      |          |       |           |         |  |
|      |           |       |           |        |      |    |        |      |          |       |           |         |  |
|      |           |       |           |        |      |    |        |      |          |       |           |         |  |
|      |           | -     |           |        |      |    |        |      |          |       |           |         |  |

### Soluzione

I valori TCAM impostati su 0 causano la caduta di tutto il traffico di controllo nella scheda di linea.

Dopo aver impostato i valori TCAM sul valore predefinito udld, viene visualizzata la schermata arp

Configurazione aggiunta a N9K-2 per risolvere il problema

Dopo la modifica della configurazione è necessario ricaricare

N9K-2(config)# hardware access-list tcam region ing-sup 512 Warning: Please reload all linecards for the configuration to take effect N9K-2(config)# hardware access-list tcam region ing-racl 1536 Warning: Please reload all linecards for the configuration to take effect N9K-2(config)# hardware access-list tcam region ing-l2 ing-l2-qos ing-l2-span-filter N9K-2(config)# hardware access-list tcam region ing-l2-qos 256 Warning: Please reload all linecards for the configuration to take effect N9K-2(config)# hardware access-list tcam region ing-l3-vlan-qos 512 Warning: Please reload all linecards for the configuration to take effect N9K-2(config)# hardware access-list tcam region ing-l3-vlan-qos 512 Warning: Please reload all linecards for the configuration to take effect N9K-2(config)# hardware access-list tcam region ing-l2 ing-l2-qos ing-l2-span-filter N9K-2(config)# hardware access-list tcam region ing-l2 ing-l2-qos ing-l2-span-filter N9K-2(config)# hardware access-list tcam region ing-l2 ing-l2-qos ing-l2-span-filter N9K-2(config)# hardware access-list tcam region ing-l2 ing-l2-qos ing-l2-span-filter N9K-2(config)# hardware access-list tcam region ing-l2 ing-l2-qos ing-l2-span-filter

N9K-2(config)# hardware access-list tcam region ing-13-span-filter 256

N9K-2(config)# hardware access-list tcam region span 512
Warning: Please reload all linecards for the configuration to take effect
N9K-2(config)# hardware access-list tcam region egr-racl 1792
Warning: Please reload all linecards for the configuration to take effect
N9K-2(config)# show run | grep tcam
hardware access-list tcam region ing-redirect 0
N9K-2(config)# hardware access-list tcam region ing-redirect 256
Warning: Please reload all linecards for the configuration to take effect

## Comandi utili

Mostra area tcam dell'elenco degli accessi hardware

Show run | inc TCAM" - Se non si specifica alcun output, TCAM viene impostato sui valori predefiniti.

### Link utili

intaglio Nexus 9000 TCAM